## PatientNotebook Self-Registration Guide

Patients now have the ability to sign up for electronic delivery of statements and correspondence from their healthcare providers. The paper statement the patient receives from the provider includes information needed to register for eDelivery. They should refer to the statement as needed as they follow the instructions below.

## PATIENT INSTRUCTIONS

If you have not registered with PatientNotebook please proceed, but if you have already registered, please skip to Section B to see the Add a New Provider instructions.

## A. To Register and sign up for eDelivery

1. Register with PatientNotebook at www.PatientNotebook.com.

| PatientNotebook |                                                                                                    |
|-----------------|----------------------------------------------------------------------------------------------------|
|                 | Your Very Own Patient Health Portal!         PatientNotebook electronically delivers your healthcare statements to one online account where you can quickly and securely pay bills and access a comprehensive Patient Health Portal, all for FREEI Like Internet banking, the site is fully secured and you can use it anytime, anywhere. Paperless healthcare statements are easy for you and easy on the environment.         If you have an account, please sign in below.         Email Address:         Password:         Sign In       Forgot your Password? |
|                 | Don't have a PatientNotebook Account?<br>Sign up to receive electronic copies of your statements,<br>view past statements and more.                                                                                                    |

2. Click the **Get Started** button to create an account on PatientNotebook. The **Create an Account** screen displays.

| PatientNotebook   |                    |                                 |           |
|-------------------|--------------------|---------------------------------|-----------|
| ter -             | Create an Acc      | count Aready have an account    | ? Sign in |
|                   | FirstName:         |                                 | 1         |
| A. and the second | LastName:          |                                 | 1         |
|                   | Email Address      |                                 | 1         |
| 175               | Re-Enter Email     |                                 | 0         |
|                   | Choose a Password  |                                 | ]         |
|                   | Re-enter Password  |                                 | 1         |
| IN THE A          | Security Question: | Choose a question               | ]         |
|                   | Security Answer:   |                                 | 1         |
| and the second    |                    | I agree to the Terms of Service |           |
|                   |                    | Create my Account               |           |

3. Supply the requested information and, when finished, click **Create my Account**. You will be informed that an email has been sent to your email address.

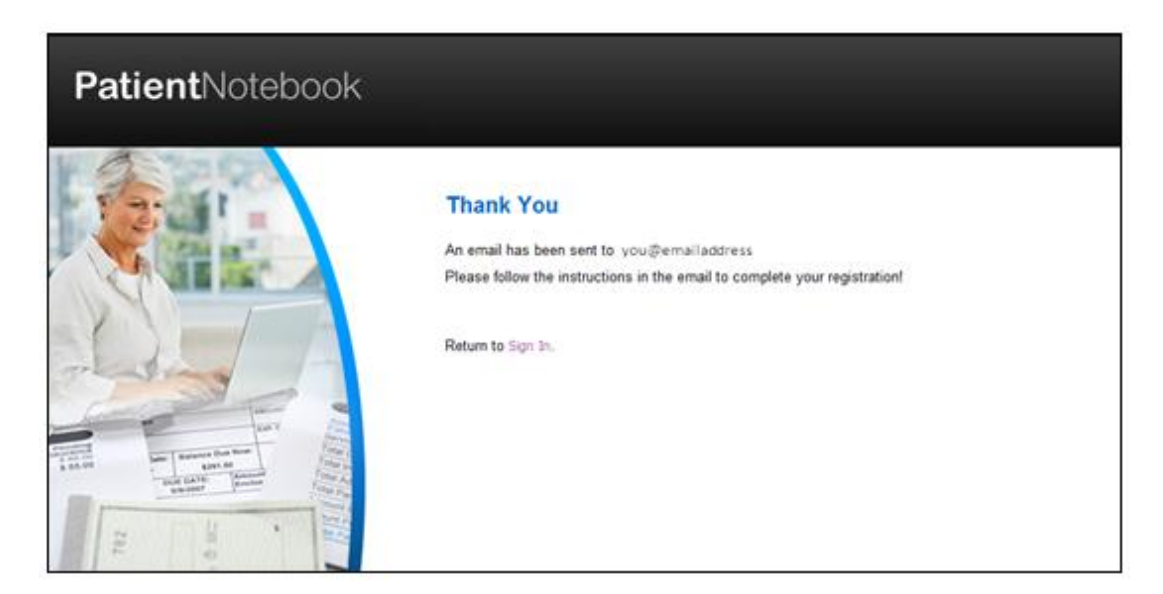

4. Check your email for a message from **PatientNotebook.com**.

| PatientNotebook                                                                                                    |
|----------------------------------------------------------------------------------------------------|
| Thanks for signing up for PatientNotebook!                                                                                                    |
| To complete your enrollment, click the link below.<br>http://www.patientnotebook.com/Signup/ZoQHaD-VrMG2Y9z-k0-hjA                                                                                                    |
| f you are concerned about clicking links in this e-mail or the above link doesn't work, please copy and paste<br>he link directly into your browser.                                                                                                    |
| E-mail Security Information                                                                                                    |
| E-mail intended for you@youremailaddress. If you are concerned about the authenticity of<br>his message, please call your physician to verify this statement. If you would like to learn more about e-mail<br>security or want to report a suspicious e-mail, click here to email us directly. |
| Note: If you are concerned about clicking links in this e-mail, the services mentioned above can be accessed<br>by typing www.patientnotebook.com directly into your browser.                                                                                                    |
| ABOUT THIS MESSAGE                                                                                                    |
| This service message was delivered to you as a valued patient to provide you with account updates and information<br>about your healthcare statements. We value your privacy and your preferences.                                                                                             |
| f you want to contact us, please do not reply to this message, but instead go to www.patientnotebook.com or email<br>us directly: info@patientnotebook.com. For faster service, please enroll or log in to your account. Replies to this<br>message will not be read or responded to.          |
| Your personal information is protected by state-of-the-art technology. For more detailed security information, view our<br>Online Privacy Policy. To request in writing: PatientNotebook Privacy Operations, 888 West Market Street,<br>Louisville, KY 40202.                                  |

5. Click the link or copy and paste it in a web browser address bar. The **Complete Your Registration** screen displays.

| PatientNotebook |                                                                                                    |
|-----------------|----------------------------------------------------------------------------------------------------|
|                 | Complete Your Registration! Please answer the security question you provided during your initial registration to activate your account. What is your father's middle name? Complete Registration |

6. Answer the security question as instructed, and then click **Complete Registration**. You will be taken to PatientNotebook and given the option to connect with a healthcare provider.

| <b>Patient</b> Note | book                             |                                                              | s                                                         | ign Out                             | Home            | Your Profile         | Help & Support    |
|---------------------|----------------------------------|--------------------------------------------------------------|-----------------------------------------------------------|-------------------------------------|-----------------|----------------------|-------------------|
| Providers           | Recent Activity                  |                                                              |                                                           |                                     |                 |                      |                   |
|                     | Date                             | Activity                                                     | Name                                                      | From/To                             |                 |                      | Amount            |
| All Providers       |                                  |                                                              | No ad                                                     | tivity to display                   |                 |                      |                   |
| Add Provider        | Note: Payments<br>PatientNoteboo | listed reflect only those m<br>k by your provider will not b | ade online or logged in Pa<br>be listed in your account's | tienthiotebook by your<br>activity. | provider. Any j | payment made offline | and not logged in |

7. Click the Add Provider button. The Add a Provider screen is displayed.

| Add A Provider                              |                                                                            |                              | × |
|---------------------------------------------|----------------------------------------------------------------------------|------------------------------|---|
| 1. Enter Info                               | 2. Confirm Provider                                                        | 3. Success                   | ) |
| Please enter the for<br>from the provider y | llowing information using your<br>ou are adding. <i>All fields requi</i> i | r most recent statement red. |   |
| Account #:                                  |                                                                            |                              |   |
| Statement ID#:                              |                                                                            |                              |   |
|                                             | Cancel Continue                                                            |                              |   |

- 8. Using your most recent statement from the provider, enter the requested information in the textboxes.
  - Account # Your account number is usually found in the Account Number field of your statement's payment coupon. Sometimes the Account Number is labeled as Patient Account Number.
  - Statement ID # Your Statement ID is listed in the instructions to register for eDelivery found on your statement. This is currently an 8- or 9-digit number.
- 9. Click the **Continue** button. A popup asks you to verify the provider and patient information.

| Add A Provider             |                                | ×          |
|----------------------------|--------------------------------|------------|
| 1. Enter Info              | 2. Confirm Provider            | 3. Success |
| Is this the Pr             | ovider you would like to add   | d?         |
| Provider                   |                                |            |
| America Hea<br>600 Medical | lith Care, LLC<br>Center Drive |            |
| Louisville, K              | ( 40202                        |            |
| Patient                    |                                |            |
| REBECCA CO                 | DOPER                          |            |
| 12345 MAIN                 | ST                             |            |
| LOUISVILLE                 | , KY 40201                     |            |
| <                          | Edit Information               | ntinue     |

10. If the information is correct, click **Continue**. Otherwise, click the **Edit Information** link. You will be returned to your account verification screen. Enter the correct information on the screen.)

11. If desired, click the Add Provider button again to add another provider.

**NOTE:** If the provider you wish to add does not offer eDelivery, the following message will pop up: "We're sorry. Your healthcare provider does not currently use this service. Please contact them to request eDelivery of statements."

12. View the electronic statement when it appears in your PatientNotebook mailbox.

| PatientNote                                                                                                    | book                                                  | н                                                                 | i Rebecca Cooperl <b>Sign Ou</b>                                                             | Home                                               | Your Profile                     | Help & Support               |
|----------------------------------------------------------------------------------------------------|-------------------------------------------------------|-------------------------------------------------------------------|----------------------------------------------------------------------------------------------|----------------------------------------------------|----------------------------------|------------------------------|
| Providers                                                                                                    | Recent Action                                         | vity<br>Activity                                                  | Name                                                                                         | From/To                                            |                                  | Amount                       |
| All Providers                                                                                                    | 07/11/12                                              | Statement                                                         | Rebecca Cooper<br>Rebecca Cooper                                                             | America Health Care, Li<br>America Health Care, Li | k<br>k                           | \$3.00                       |
| America Health Care, LLC<br>STATEMENT AMOUNT<br>\$40.00<br>Zirfled's Test Account<br>No activity in the last 6 months<br>Add Provider | 07/11/12<br>Note: Payments list<br>PatientNotebook by | Statement<br>ed reflect only those me<br>your provider will not b | Rebecca Cooper<br>de online or logged in PatientNote<br>e listed in your account's activity. | America Health Care, U                             | <b>k</b><br>yment made offline a | \$112.00<br>nd not logged in |

## B. If you're already registered with PatientNotebook

If you have already registered with PatientNotebook, follow the instructions below to add a new provider.

- 1. Sign on to **PatientNotebook.com**.
- 2. Click the **Add Provider** button to connect with a provider.

**NOTE:** If the provider you wish to add does not offer eDelivery, the following message will pop up: "We're sorry. Your healthcare provider does not currently use this service. Please contact them to request eDelivery of statements."

3. Follow steps 8 through 11 above.